## TÉMA: Formátování odstavců

Do katalogu společnosti "Naše zahrada" patří také oznámení, které je třeba naformátovat tak, aby vyhovovalo rozvržení katalogu. Zároveň by mělo být v souladu s jeho novým ztvárněním.

## Zadání:

**Otevřete soubor** *FormatovaniOdstavce.docx*.

- 1. Zobrazte v dokumentu znaky odstavců a další skryté znaky formátování.
- 2. Zalomte text nadpisu za slovem *akcí* tak, aby odstavec tvořily dva řádky stejného odstavce.
- 3. Zarovnejte nadpis na střed dokumentu.
- 4. Zarovnejte první odstavec do bloku.
- 5. Nastavte odsazení prvního řádku v prvním odstavci o 1,5 cm.
- 6. Přesuňte se na odstavec začínající slovy *V popisu je třeba vysvětlit…* a odsaďte celý odstavec zleva o 1,5 cm. Dále proveďte odsazení téhož odstavce zprava ke značce 12,5 cm.
- 7. Nastavte u nadpisu **mezeru za odstavcem** na 18 b.
- 8. Do odstavce začínajícího slovy *V popisu je třeba* vložte iniciálu do dvou řádků, použijte font *Algerian*, vzdálenost od textu nastavte na 0,5 cm.
- 9. Vyberte poslední čtyři řádky dokumentu začínající slovy Poslední část oznámení. Tento text zarovnejte na střed, zrušte přidávání mezer mezi odstavce se stejným stylem a nastavte řádkování na 1,5 řádku. Dále proveďte jeho stínované ohraničení dvojitou červenou čarou se světle žlutou barvou výplně.
- 10. Skryjte v dokumentu formátovací znaky. Provedené změny v dokumentu uložte a zavřete dokument.

Řešení

## Řešení:

Karta **Soubor/Otevřít** (nebo tlačítko **Otevřít** na panelu nástrojů **Rychlý přístup**, popř. klávesová zkratka **Ctrl+O**). V dialogovém okně **Otevřít** nalézt soubor dle zadání, tlačítko **Otevřít**. Pozn.: Dokument lze otevřít také přímo v operačním systému Windows (dvakrát kliknout na ikonu souboru nebo kontextová nabídka ikony/**Otevřít**).

- Karta Domů/skupina Odstavec/příkaz Zobrazit vše. Zobrazí se všechny znaky používané Wordem pro formátování. Tyto znaky nejsou běžně zobrazeny, nebudou ani tisknuty. Slouží k lepší orientaci při formátování a úpravách dokumentu. Např. odstavec je ukončen znakem ¶.
- 2. Umístit kurzor za slovo *akcí*, klávesy **Shift+Enter**. Jedná se o tzv. zalomení řádku uprostřed odstavce, odstavec zůstane zachován. Používá se především u nadpisů.
- 3. Umístit kurzor kdekoliv v nadpisu, karta **Domů/**skupina **Odstavec/**tlačítko **Zarovnat na střed**.
- 4. Umístit kurzor kdekoliv v odstavci dle zadání, karta **Domů/**skupina **Odstavec/**tlačítko **Zarovnat do bloku**.
- 5. Umístit kurzor v odstavci dle zadání, karta Domů/skupina Odstavec/spouštěč dialogu Odstavec (šipka vpravo dole ve skupině Odstavec)/záložka Odsazení a mezery/v části Odsazení v seznamu Speciální: nastavit První řádek, zvětšit odsazení na požadovanou hodnotu.
- 6. Umístit kurzor odstavci dle zadání, karta Domů/skupina Odstavec/spouštěč dialogu Odstavec (šipka vpravo dole ve skupině Odstavec)/záložka Odsazení a mezery/v části Odsazení v seznamu Vlevo: nastavit 1,5 cm (nebo také karta Rozložení stránky/skupina Odstavec/část Zvětšit odsazení). Odsazení odstavce na konkrétní značku lze pouze ručně na vodorovném pravítku, zavřít tedy dialog Odstavec a přetáhnout myší na pravítku pravou zarážku odstavce ke značce 12,5 cm.
- 7. Umístit kurzor na nadpis, karta Domů/skupina Odstavec/spouštěč dialogu Odstavec (šipka vpravo dole ve skupině Odstavec)/záložka Odsazení a mezery/v části Mezery v seznamu Za: nastavit 18 b. (nebo také karta Rozložení stránky/skupina Odstavec/část Mezery). Pozn.: Mezery za odstavcem se vkládají především u nadpisů, pro jejich zvýraznění. Častou typografickou chybou je odřádkování za nadpisem (pomocí klávesy Enter). Tímto se však vytvoří nový prázdný odstavec. Vhodnější je tedy nastavit za nadpisem mezeru přímo.
- Umístit kurzor do odstavce dle zadání, karta Vložení/skupina Text/příkaz Iniciála/V textu. Další nastavení – vybrat iniciálu, karta Vložení/skupina Text/příkaz Iniciála/Možnosti iniciál.../v dialogovém okně nastavit parametry dle zadání.
- 9. Vybrat text dle zadání. Karta Domů/skupina Odstavec/tlačítko Zarovnat na střed. Zrušení mezer mezi odstavci se stejným stylem karta Domů/skupina Odstavec/spouštěč dialogu Odstavec (šipka vpravo dole ve skupině Odstavec)/záložka Odsazení a mezery/v sekci Mezery zatrhnout Nepřidávat mezeru mezi odstavce se stejným stylem, ve stejné sekci nastavit řádkování. Pro ohraničení Karta Domů/skupina Odstavec/šipka tlačítka Ohraničení/Ohraničení a stínování.../karta Ohraničení/v sekci Nastavení vybrat ikonu Stínování, nastavit styl čáry a barvu, a dále na kartě Stínování nastavit barvu výplně dle zadání. Ujistit se, že v seznamu Použít na: je Odstavec.

Skrytí formátovacích značek viz bod 1 (funguje jako přepínač). Pro uložení dokumentu karta Soubor/Uložit (nebo tlačítko Uložit na panelu nástrojů Rychlý přístup). Zavřít dokument – karta Soubor/Zavřít (nebo tlačítko Zavřít – x v pravém horním rohu okna).

Zpět na zadání